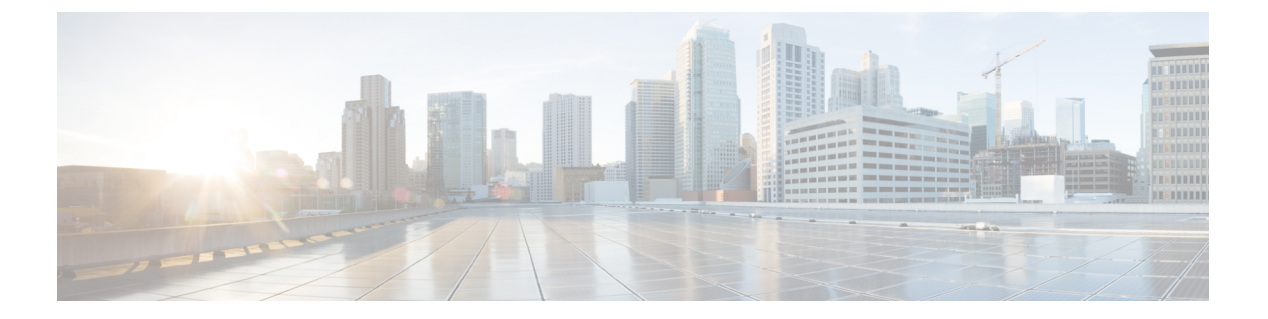

## 概要

この章では、Cisco HyperFlex システムのコンポーネントの概要を示します。

- Cisco HyperFlex HX-Series System  $(1 \sim :)$
- Cisco HyperFlex HX-Series System コンポーネント  $(1 \sim i)$
- Cisco HyperFlex HX-Series System 設定オプション (3 ページ)
- Cisco HyperFlex HX-Series System 管理コンポーネント (4ページ)
- Cisco HyperFlex Connect ユーザインターフェイスとオンライン ヘルプ  $(5 \ \ ensuremath{^{\circ}}-i)$

## **Cisco HyperFlex HX-Series System**

Cisco HyperFlex HX-Series System は、完全内包型の仮想サーバプラットフォームを通じて、コ ンピューティング、ストレージ、ネットワークの3つのレイヤと強力な Cisco HX Data Platform ソフトウェアツールを結合し、シングルポイント接続による簡素化された管理を実現します。 Cisco HyperFlex HX-Series System は、単一の UCS 管理ドメインに HX ノードを追加することに よってスケールアウトするように設計されたモジュラシステムです。このハイパーコンバージ ドシステムでは、ワークロードのニーズに基づいて、統合されたリソースのプールが提供され ます。

# Cisco HyperFlex HX-Series System コンポーネント

- **Cisco HX シリーズ サーバ** Cisco HyperFlex System を設定するには、次のいずれのサーバ も使用できます。
  - コンバージドノード—全フラッシュ: Cisco HyperFlex HXAF240c M5、HXAF220c M5、 HXAF240c M4、HXAF220c M4.
  - ・コンバージドノード—ハイブリッド: Cisco HyperFlex HX240c M5、HX220c M5、HX240c M4、HX220c M4.
  - ・コンピューティング専用—Cisco B200 M3/M4、B260 M4、B420 M4、B460 M4、B480 M5、C240 M3/M4、C220 M3/M4、C480 M5、C460 M4、B200 M5、C220 M5、C240 M5.

- Cisco HX Data Platform—HX Data Platform は、次のコンポーネントで構成されています。
  - Cisco HX Data Platform インストーラ:ストレージクラスタに接続されているサーバ にこのインストーラをダウンロードします。HX Data Platform インストーラでは、Cisco UCS Manager 内にサービス プロファイルとポリシーが設定され、コントローラ VM の導入、ソフトウェアのインストール、ストレージクラスタの作成、およびVMware vCenter プラグインの更新が行われます。
  - ・ストレージコントローラ VM: HX Data Platform インストーラを使用して、管理対象 ストレージクラスタの各コンバージドノードでストレージコントローラ VM をイン ストールします。
  - **Cisco HX Data Platform Plug-in**: この統合 VMware vSphere インターフェイスは、ストレージ クラスタ内のストレージをモニタおよび管理します。
- ・Cisco UCS ファブリック インターコネクト (FI)

ファブリックインターコネクトは、接続されている Cisco HX シリーズ サーバにネット ワークの接続性と管理機能の両方を提供します。

このドキュメントでは、購入して Cisco HyperFlex Systemの一部として導入された Fl のこ とを HX FI ドメインとも呼んでいます。サポートされているファブリック インターコネ クトは次のとおりです。

- Cisco UCS 6200 シリーズ Fabric Interconnect
- Cisco UCS 6300 シリーズ ファブリック インターコネクト
- ・Cisco Nexus スイッチ

Cisco Nexus スイッチによって、高密度で設定可能なポートが提供され、柔軟なアクセスの展開と移行を実現できます。

図 1: Cisco HyperFlex HX-Series System コンポーネント詳細

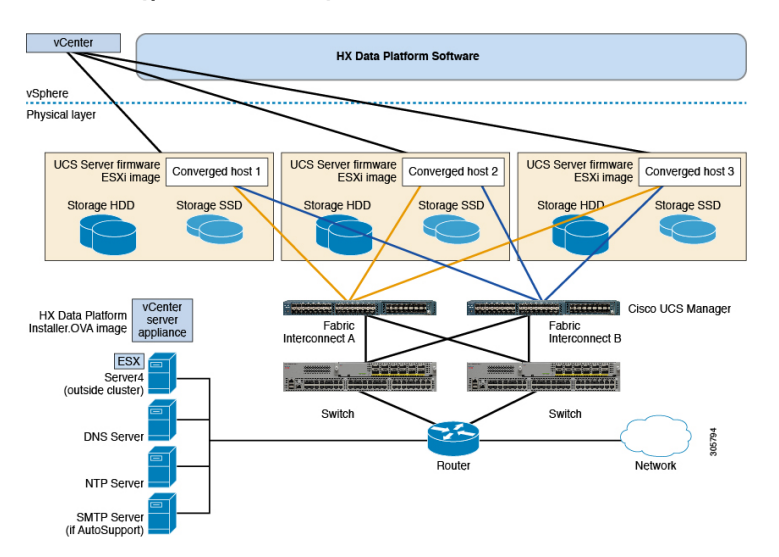

概要

## Cisco HyperFlex HX-Series System 設定オプション

Cisco HyperFlex HX-Series System は、環境内でストレージおよびコンピューティング機能を拡張するための柔軟でスケーラブルなオプションを提供します。Cisco HyperFlex Systemにさらに ストレージ機能を追加する場合は、単に Cisco HX シリーズ サーバを追加します。

(注)

HX Clusterは、HX シリーズサーバのグループです。クラスタ内の各HX シリーズサーバは、HX ノードまたはホストと呼ばれます。

次の図に示すように、いずれかの方法で HX Cluster を設定できます。

#### HX クラスタの設定オプション

図 2: Cisco HyperFlex ハイブリッド M5 設定

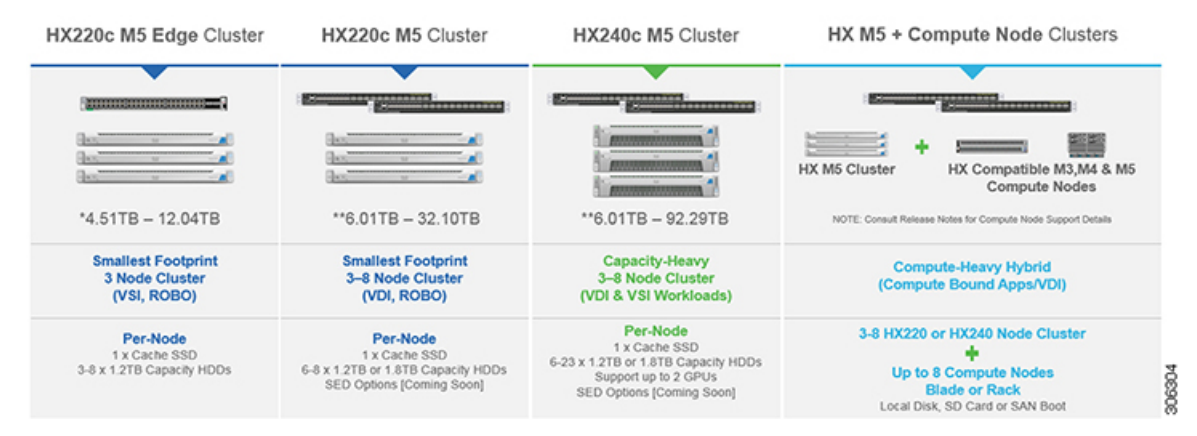

図 3: Cisco HyperFlex ハイブリッド M4 設定

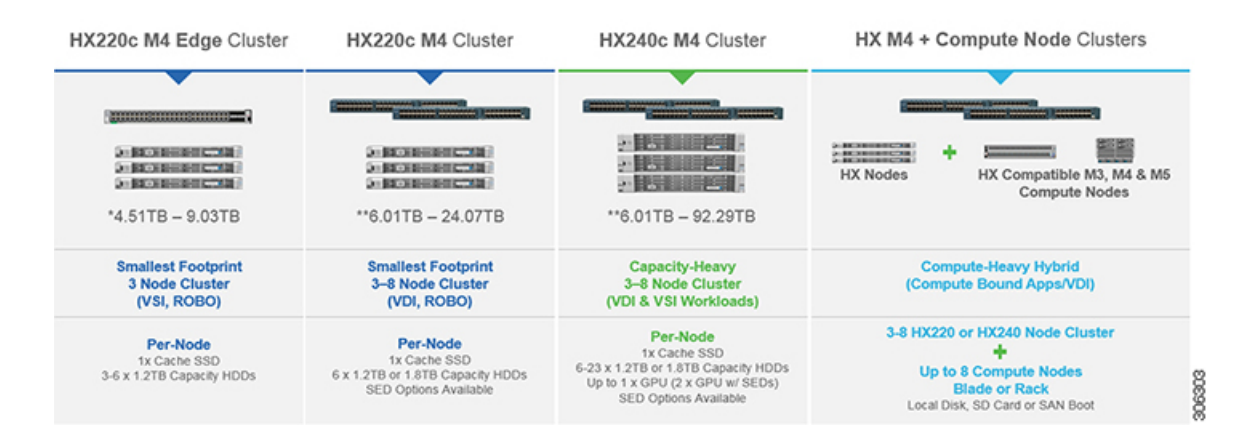

200900

0000

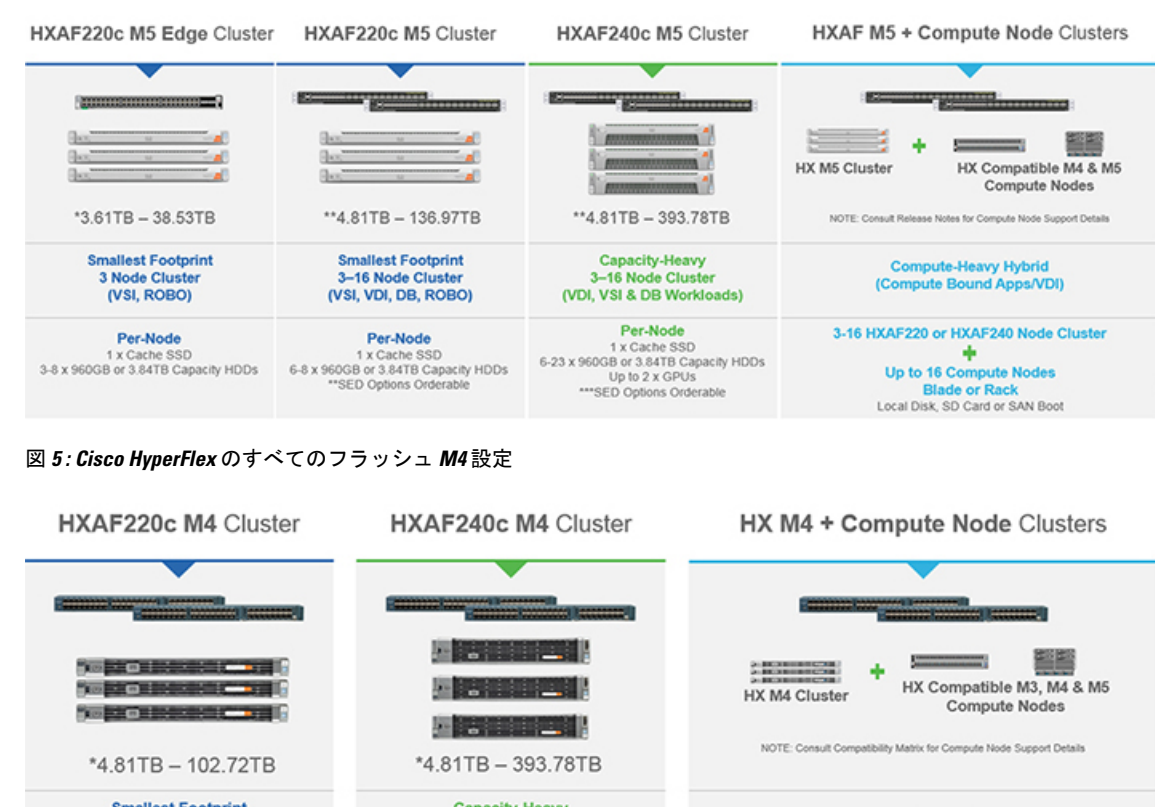

#### 図 4: Cisco HyperFlex のすべてのフラッシュ M5 設定

Smallest Footprint Capacity-Heavy **Compute-Heavy Hybrid** 3-16 Node Cluster 3-16 Node Cluster (Compute Bound Apps/VDI) (VSI, VDI, DB, ROBO) (VSI, VDI, & DB Workloads) 3-16 Node HXAF220 or HXAF240 Cluster Per-Node Per-Node 1 x SAS or NVMe Cache SSD ٠ 1 x SAS or NVMe Cache SSD Up to 16 Compute Nodes 6 x 960/3.84TB SSDs 6-23 x 960/3.84TB SSDs Up to 1 x GPU e or Rac SED Options Available Local Disk, SD Card or SAN Boot SED Options Available

## Cisco HyperFlex HX-Series System 管理コンポーネント

Cisco HyperFlex HX-Series System は、次のシスコ ソフトウェア コンポーネントを使用して管理 されます。

#### **Cisco UCS Manager**

Cisco UCS Manager は、ファブリック インターコネクトのペア上に存在する組み込みソフト ウェアで、Cisco HX シリーズ サーバのすべての設定機能と管理機能を備えています。UCS Managerにアクセスする最も一般的な方法は、Webブラウザを使用してGUIを開くことです。 UCS Manager は、ロールベース アクセス コントロールをサポートしています。

2つの Cisco UCS ファブリックインターコネクト (FI) 間で設定情報を複製して、高可用性ソ リューションを実現します。一方の FI が使用不可能になっても、もう一方が代わりを務めま す。

概要

4

UCS Manager の主な利点は、ステートレス コンピューティングの概念です。HX Clusterの各 ノードには設定情報が保持されていません。たとえば、MAC アドレス、UUID、ファームウェ ア、BIOS 設定はすべて、サービス プロファイルの UCS Manager で設定され、すべての HX シ リーズサーバに均一に適用されます。これにより、一貫性のある設定が得られ、再利用しやす くなります。新しいサービス プロファイルは数分のうちに適用できます。

#### **Cisco HX Data Platform**

Cisco HX Data Platformは、シスコ サーバをコンピューティングとストレージ リソースの単 プールに変換するハイパーコンバージドソフトウェアアプライアンスです。これにより、ネッ トワーク ストレージの必要性がなくなり、VMware vSphere およびその既存の管理アプリケー ションと緊密に統合し、シームレスなデータ管理エクスペリエンスが提供されます。また、ネ イティブ圧縮と重複排除によって、VM に占有されている記憶域が削減されます。

HX Data Platformは、vSphere などの仮想化プラットフォームにインストールされます。これ は、仮想マシン、アプリケーション、データ用のストレージを管理します。インストール時 に、ユーザが Cisco HyperFlex HX Clusterの名前を指定すると、HX Data Platformによって各ノー ドにハイパーコンバージドストレージクラスタが作成されます。ストレージを増やす必要が あり、HX Clusterにノードを追加する場合、HX Data Platformは追加のリソース全体でストレー ジの平衡化を行います。

#### VMware vCenter 管理

Cisco HyperFlex Systemは、VMware vCenter ベースの管理を備えています。vCenter サーバは、 仮想化環境をモニタするために開発されたデータセンター管理サーバアプリケーションです。 HX Data Platform にも事前設定済みの vCenter Server からアクセスして、すべてのストレージの タスクを実行します。vCenter は、VMware vMotion、DRS、HA、および vSphere レプリケー ションなどの主なキー共有ストレージ機能をサポートします。VMware スナップショットおよ びクローニング機能に代わって、より拡張性の高いネイティブの HX Data Platform スナップ ショットとクローンが使用されます。

HX Data Platform にアクセスするには個別のサーバに vCenter がインストールされている必要が あります。vCenter には、管理者のラップトップまたは PC にインストールされている vSphere クライアントからアクセスします。

# Cisco HyperFlex Connect ユーザ インターフェイスとオン ライン ヘルプ

Cisco HyperFlex Connect (HX Connect) は、Cisco HyperFlex へのユーザインターフェイスを提供します。これは、左側の [Navigation] ペインと右側の [Work] ペインの2つの主要なセクションに分かれています。

#### C)

**重要** HX Connect でほとんどの操作を実行するには、管理者権限が必要です。

#### 表 1 : Header Icons

| lcon     | Name        | Description                                                                                                    |
|----------|-------------|----------------------------------------------------------------------------------------------------|
|          | Menu        | Toggles between the full-size Navigation pane and the icon-only,<br>hover-over Navigation pane.                                                                                                    |
|          | Messages    | <ul><li>Displays a list of user initiated actions; for example, datastore created, disk removed.</li><li>Use Clear All to remove all of the messages and hide the Messages icon.</li></ul>                                   |
| Ø        | Settings    | Accesses <b>Support</b> , <b>Notification</b> , and <b>Cloud Management</b> settings. You can also access the <b>Support Bundle</b> page.                                                                                    |
| <b>_</b> | Alarms      | <ul><li>Displays an alarm count of your current errors or warnings. If there are both errors and warnings, the count shows the number of errors.</li><li>For more detailed alarm information, see the Alarms page.</li></ul> |
| ?        | Help        | Opens the context-sensitive HX Connect Online Help file.                                                                                                    |
| 1        | User        | Accesses your configurations, such as timeout settings, and log out.<br>User Settings is visible only to administrators.                                                                                                    |
| í        | Information | Accesses more detailed data about that element.                                                                                                    |

オンライン ヘルプにアクセスするには:

- A particular page in the user interface, click Help in the header.
- A dialog box, click Help in that dialog box.
- A wizard, click Help in that wizard.

#### **Table Header Common Fields**

Several tables in HX Connect provide one or more of the following three fields that affect the content displayed in the table.

| UI Element                    | Essential Information                                                                                                    |
|-------------------------------|----------------------------------------------------------------------------------------------------|
| <b>Refresh</b> field and icon | The table automatically refreshes for dynamic updates to the HX<br>Cluster. The timestamp indicates the last time the table was refreshed. |
|                               | Click the circular icon to refresh the content now.                                                                                        |

| UI Element   | Essential Information                                                                                                    |
|--------------|----------------------------------------------------------------------------------------------------|
| Filter field | Display in the table only list items that match the entered filter text.<br>The items listed in the <b>current</b> page of the table below are<br>automatically filtered. Nested tables are not filtered.     |
|              | Type in the selection text in the <b>Filter</b> field.                                                                                                    |
|              | To empty the <b>Filter</b> field, click the <b>x</b> .                                                                                                    |
|              | To export content from other pages in the table, scroll to the bottom, click through the page numbers, and apply the filter.                                                                                  |
| Export menu  | Save a copy of the <b>current</b> page of table data. The table content is downloaded to the local machine in the selected file type. If the listed items are filtered, the filtered subset list is exported. |
|              | Click the down arrow to select an export file type. The file type options are: cvs, xls, and doc.                                                                                                    |
|              | To export content from other pages in the table, scroll to the bottom, click through the page numbers, and apply the export.                                                                                  |

### **Dashboard Page**

(

Important

If you are a read-only user, you may not see all of the options available in the Help. To perform most actions in HyperFlex (HX) Connect, you must have administrative privileges.

Displays a status summary of your HX storage cluster. This is the first page that you see when you log in to Cisco HyperFlex Connect.

| UI Element                        | Essential Information                                                                                                    |
|-----------------------------------|----------------------------------------------------------------------------------------------------|
| <b>Operational Status</b> section | Provides the functional status of the HX storage cluster and application performance.                                                                                                    |
|                                   | Click <b>Information</b> $($ <sup>(i)</sup> $)$ to access the HX storage cluster name and status data.                                                                                                    |
| Cluster License Status section    | Displays the following link when you log into the HX storage cluster<br>for the first time or till the HX storage cluster license is registered:                                                                                                    |
|                                   | <b>Cluster License not registered</b> link—Appears when the HX storage cluster is not registered. To register a cluster license, click this link and provide product instance registration token in the <b>Smart Software Licensing Product Registration</b> screen. For more information on how to get a product instance registration token, refer the <b>Registering a Cluster with Smart Licensing</b> section in the Cisco HyperFlex Systems Installation Guide for Microsoft Hyper-V. |

| UI Element                | Essential Information                                                                                                    |
|---------------------------|----------------------------------------------------------------------------------------------------|
| Resiliency Health section | Provides the data health status and ability of the HX storage cluster to tolerate failures.<br>Click <b>Information</b> ( <sup>(i)</sup> ) to access the resiliency status, and replication and failure data.                                                                                  |
| Capacity section          | Displays a breakdown of the total storage versus how much storage<br>is used or free.<br>Also displays the storage optimization, compression-savings, and<br>deduplication percentages based on the data stored in the cluster.                                                                |
| Nodes section             | Displays the number of nodes in the HX storage cluster, and the division of converged versus compute nodes. Hovering over a node icon displays that node's name, IP address, node type, and an interactive display of disks with access to capacity, usage, serial number, and disk type data. |
| Performance section       | Displays an HX storage cluster performance snapshot for a configurable amount of time, showing IOPS, throughput, and latency data.<br>For full details, see <b>Performance Page</b> .                                                                                                    |
| Cluster Time field        | System date and time for the cluster.                                                                                                    |

### **Table Header Common Fields**

Several tables in HX Connect provide one or more of the following three fields that affect the content displayed in the table.

| UI Element             | Essential Information                                                                                                    |
|------------------------|----------------------------------------------------------------------------------------------------|
| Refresh field and icon | The table automatically refreshes for dynamic updates to the HX<br>Cluster. The timestamp indicates the last time the table was refreshed.                                                                |
|                        | Click the circular icon to refresh the content now.                                                                                                    |
| Filter field           | Display in the table only list items that match the entered filter text.<br>The items listed in the <b>current</b> page of the table below are<br>automatically filtered. Nested tables are not filtered. |
|                        | Type in the selection text in the <b>Filter</b> field.                                                                                                    |
|                        | To empty the <b>Filter</b> field, click the <b>x</b> .                                                                                                    |
|                        | To export content from other pages in the table, scroll to the bottom, click through the page numbers, and apply the filter.                                                                              |

I

8

| UI Element  | Essential Information                                                                                                    |
|-------------|----------------------------------------------------------------------------------------------------|
| Export menu | Save a copy of the <b>current</b> page of table data. The table content is downloaded to the local machine in the selected file type. If the listed items are filtered, the filtered subset list is exported. |
|             | Click the down arrow to select an export file type. The file type options are: cvs, xls, and doc.                                                                                                    |
|             | To export content from other pages in the table, scroll to the bottom, click through the page numbers, and apply the export.                                                                                  |

### [Operational Status] ダイアログボックス

HX ストレージ クラスタとアプリケーション パフォーマンスの機能の状態を示します。

| UI要素                              | 基本情報                                                                                                    |
|-----------------------------------|----------------------------------------------------------------------------------------------------|
| [Cluster Name] フィールド              | この HX ストレージ クラスタの名前です。                                                                                                    |
| [Cluster Status] フィールド            | ・[オンライン(Online)]: クラスタの準備ができています。                                                                                                    |
|                                   | •[オフライン (Offline)] : クラスタの準備ができていません。                                                                                                    |
|                                   | <ul> <li>[Read Only]: クラスタは書き込みトランザクションを受け入れることはできませんが、静的クラスタ情報を表示し続けることはできます。</li> </ul>                                                       |
|                                   | <ul> <li>[Out of space]: クラスタ全体でスペースが不足しているか、1つまたは複数のディスクでスペースが不足しています。どちらの場合も、クラスタは書き込みトランザクションを受け入れることができませんが、静的なクラスタ情報の表示は続行できます。</li> </ul> |
| [Data-at-rest encryption capable] | • 応対可                                                                                                    |
| フィールド                             | • [Not supported]                                                                                                    |
|                                   | あるいは、[Yes] と [No] を使用できます。                                                                                                    |
| [Reason to view] ドロップダウ<br>ンリスト   | 現在の状況をもたらしている原因を説明するメッセージの数<br>が表示されます。                                                                                                    |

[閉じる (Close)]をクリックします。

### [Resiliency Health] ダイアログボックス

データのヘルスステータスと、HXストレージクラスタの耐障害性を示します。

| 名前                                                                                     | 説明                                                                        |
|----------------------------------------------------------------------------------------|---------------------------------------------------------------------------|
| [Resiliency Health] フィールド                                                              | •[Healthy]:データと可用性の点でクラスタは正常です。                                           |
|                                                                                        | • [Warning]:データまたはクラスタの可用性に対する悪影<br>響が生じています。                             |
|                                                                                        | ・[Unknown]:クラスタがオンラインになるときの移行状態です。                                        |
|                                                                                        | カラー コーディングとアイコンを使用して、さまざまなス<br>テータスの状態が示されます。追加情報を表示するにはアイ<br>コンをクリックします。 |
| [Data Replication Compliance]<br>フィールド                                                 | • [Compliant]                                                             |
| [Data Replication Factor] フィー<br>ルド                                                    | HX ストレージクラスタ間での冗長データ レプリカの数を表示します。                                        |
| [Number of node failures<br>tolerable] フィールド                                           | HX ストレージクラスタが処理できるノード障害の数を表示<br>します。                                      |
| [Number of Persistent Device<br>failures tolerable] $7 \prec -n \downarrow \downarrow$ | HX ストレージクラスタが処理できる永続型デバイス障害の<br>数を表示します。                                  |
| [Number of Persistent Device<br>failures tolerable] $7 \prec -\mu$ $\aleph$            | HX ストレージクラスタが処理できるキャッシュ デバイス障害の数を表示します。                                   |
| [Reason to view] ドロップダウ<br>ンリスト                                                        | 現在の状況をもたらしている原因を説明するメッセージの数<br>が表示されます。                                   |

[閉じる (Close)]をクリックします。